## メールアドレス、パスワード変更方法 ・各ユーザー様にてメールアドレス、パスワードが変更できます。 1. ユーザ様向けプロビジョニングシステムヘログイン - 🗆 🗙 ブラウザを起動し、アドレス(URL)を入力します。 [https://tool.hosting.kddi.ne.jp/emptool/usr/login/INAC/] 文字の大きさ 📶 🔀 🔝 RSS > 那珂川町 **レックーブルテレビ** 基本サービス インターネット接続 CS有料放送 よくある質問 トップ 基本使用料 インターネットが )~1 1,600円/月 +2.500円で. 基本サービスが いつでも Cloud 使い放題 宽良 自主放送案内 お問い合せは『お客様サポートダイヤル』まで。 申込書 ダウンロード 0 (インターネット設定、テレビの操作方法、その他) 0120-227-445 (通話料無料) スマートフォン用アプリ 「なかナビ」はこちらへ < 100% か 那珂川町 ケーブルテレビ 2. ユーザーログイン ①ユーザ名(メールアドレス)、パスワードを入力しログインする。 1 ① ユーザ名 \*\*\*\*\*@nactv.ne-jp (2) 又は 3 \*\*\*\*\*\*@nactv-s.ne-jp ② パスワード:各自のパスワード ③「ログイン」をクリック。 evenuer iccesor exer composition, all much eccevers. < 3. ユーザーアカウント情報 那珂川町 ログアウト ユーザ管理 部 アカウント管理 ①メールアドレスアカウント名 🔍 アカウント詳細 ②Webホスティングアカウント名 Q マスタアカウント 詳細 マスタアカウント名 提供状態 変更する利用サービスのアカウント名をクリックする。 提供中 各サービス アカウント情報 CloudMailの場合は4項へ ≪洗顔 ≪戻る 1 次~ 末尾> Webホスティングの場合は7項へ アカウント名 提供状態 利用サービス 1 CloudMail 提供中 Webホスティング 提供中 (2) COPYRIGHT (C)2021 KODI CORPORATION, ALL RIGHT RESERVED. シー 都明川町 ケーブルテレビ 4. メールアドレス、メールパスワード変更選択 (1) アカウント管理 (1) アカウント一覧 ①または②の変更する内容の「変更」をクリック Q アカウント詳細 P0P7/b024 (7.8) (2) 和用物社日 状態 利用力 アンチウイルス設定 サイズオーバー始建 利用する 状態 件名に「 利用する アンチスパム設定 山挿入 利用する annun saar kei annetak ku van kanna. 🏷

| 2 1839川町                                                       |                                                             | ¤370⊦ | 5. メールアドレス変更                  |
|----------------------------------------------------------------|-------------------------------------------------------------|-------|-------------------------------|
| <u>∀∎</u> C<br><u>1</u> 7702-18⊞<br>77002-18<br>77002-18<br>(1 | Wbbボスティング  アカントな史  アカントな史  ・・・・・・・・・・・・・・・・・・・・・・・・・・・・・・・・ | 2     | ①新しいメールアドレスを入力<br>②変更をクリックする。 |
|                                                                |                                                             | P.F   |                               |

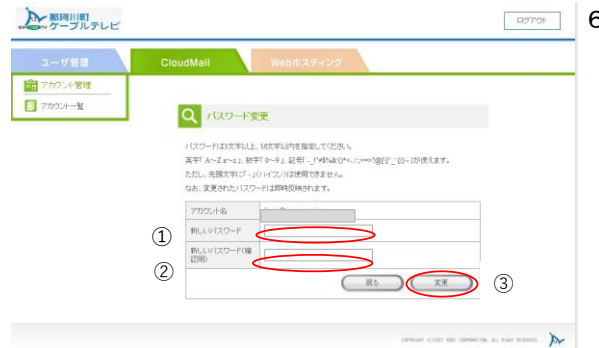

□□□□→ 6. メールパスワード変更

①新しいメールパスワードを入力
②新しいパスワードを再入力する。
③変更をクリックする。

| シー 部時川町<br>ケーブルテレビ         |           |                   |                                 | ¤979⊧                | 7. Webホスティング パスワード変更 |
|----------------------------|-----------|-------------------|---------------------------------|----------------------|----------------------|
| ユーザ管理                      | CloudMail | Webホスティング         |                                 |                      |                      |
| 10日 アカウント管理<br>10日 アカウント一覧 | Q THOM    | -詳細               |                                 |                      | ①ハスリートの「変更」をクリック     |
|                            | 7700/4-8  |                   |                                 |                      |                      |
|                            | F>H>8     | www.nactv-a.ns.jp |                                 |                      |                      |
|                            | パスワード     |                   | J.T.                            | 1                    |                      |
|                            | 公開パス名     |                   |                                 |                      |                      |
|                            | 容量        | 20 14日 使用量        |                                 |                      |                      |
|                            | 利用的站日     | 1                 |                                 |                      |                      |
|                            |           |                   | ( R5)                           |                      |                      |
|                            |           |                   | COMMUNICATION AND COMMUNICATION | a an ener enners. De |                      |

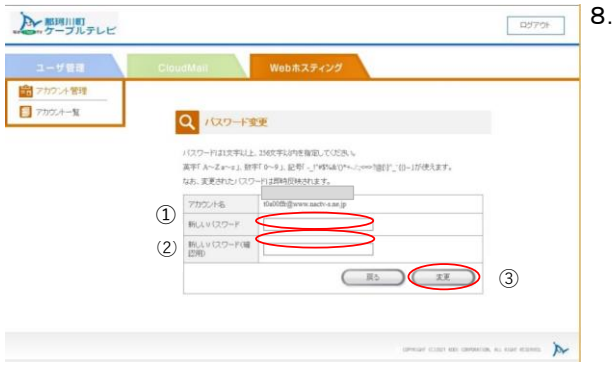

8. Webホスティング パスワード変更

①新しいWebホスティングパスワードを入力
②新しいパスワードを再入力する。
③変更をクリックする。